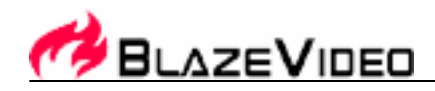

# BlazeVideo HDTV Player v3.5 用户手册

目 录

| I. 概述                 | 2  |
|-----------------------|----|
| 1.1 产品介绍              | 2  |
| 1.2 主要功能              | 2  |
| 1.3 系统需求              | 3  |
| Ⅱ. 外观与菜单              | 4  |
| Ⅲ. 操作指南               | 5  |
| 3.1 扫描频道              | 5  |
| 3.2 实时观看数字电视          | 7  |
| 3.3 收看图文电视 (Teletext) | 7  |
| 3.4 收听数字FM广播          | 7  |
| 3.5 时光平移(TimeShift)   | 7  |
| 3.6节目指南               | 8  |
| 3.7 实时录制电视节目          | 9  |
| 3.8 创建计划任务            | 9  |
| 3.9 定时录制电视节目          | 10 |
| 3.10 提醒观看             | 10 |
| 3.11 多频道预览            | 10 |
| 3.12 喜好频道管理           | 10 |
| 3.13 捕获图像             | 11 |
| Ⅳ. 设置                 | 12 |
| 4.1 DTV设置             | 12 |
| 4.2 录制设置              | 13 |
| V. 技术支持               | 13 |
| 5.1 故障处理              | 13 |
| 5.2. 联系支持             | 14 |

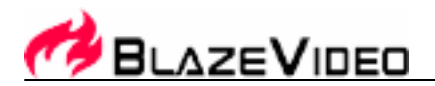

# I.概述

## 1.1 产品介绍

BlazeVideo HDTV Player 是一款功能强大、简单易用的高清数字电视播放软件。你可以在电脑上实时观看、暂停、录制、回放高清晰数字电视(HDTV)、图文广播(Teletext)和数字 FM 广播节目。它不仅兼容模拟电视(PAL, NTSC, SECAM)和数字电视(DVB-T, DVB-S, ATSC)标准,而且支持目前市场上流行的 BDA 界面电视卡。

BlazeVideo HDTV Player 同时还是你的多媒体影音中心,你可以播放 DVD、VCD、CD 以及众多的互联网流行的媒体文件,并可以实现播放图片和 DV、录制 DVD 视频/音频、屏幕截取、书签管理、桌面播放等多种扩展功能。

### 1.2 主要功能

- 兼容度广,支持模拟电视(PAL, NTSC, SECAM)和数字电视(DMB-TH, DVB-T, DVB-S, ATSC)标准
- 实时收看、录制、暂停、回放模拟和数字电视,图文电视和 FM 调频
- 丰富多彩的电子节目指南(EPG),提供详细的节目预告和频道信息
- 时光平移(TimeShift)功能可以让您暂停实时播放的节目而不丢失任何精彩的一分一秒
- 智能搜索功能可以快速查找喜欢的电视节目
- 实时录制喜欢的 HDTV 节目, 边看边录
- 定时录像采集功能,令你能够轻松保存喜爱的电视节目
- 定时提醒观看 HDTV 节目
- 自动&手动扫描所有频道
- 支持多语言、多声道
- 捕获喜爱的视频画面,保存为精美图片
- 喜好频道管理
- 多频道预览,快速切换到喜欢的电视节目
- 支持播放 DVD、VCD、MPEG 和 MP3 等流行的媒体文件
- 录制 DVD 电影为 MPEG2 视频或 MP3 音频文件
- DVD 书签预览功能,快速定位想要观看的标题/章节
- 智能拉伸功能(使您在使用宽屏笔记本电脑时更能享受高清晰画质)

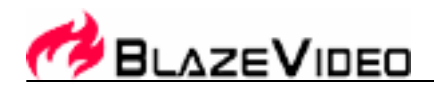

- 将所有的照片编辑成幻灯片的形式播放,并配上喜欢的音乐
- 笔记本电源管理,可节省 30%电能,从而延长 30%的播放时间
- 休眠唤醒, 定时执行计划任务

## 1.3 系统需求

|         | 基本                                              |
|---------|-------------------------------------------------|
| CPU     | Intel Celeron 600MHz 或以上                        |
| 内存      | 128MB RAM 或以上                                   |
| 操作系统    | Windows 98 SE/ME/ 2000/ XP / Vista              |
| 显卡      | 24 位分辨率, 8MB 显存或以上,支持 DirectX 视频演播技术的显示卡        |
| 声卡      | PCI 声卡,主板内置的音频装置,USB 音频装置等 Windows 兼容声卡和立体声扬声器  |
| 设备      | 所有 DVD 光驱;<br>如需收看 HDTV 节目,需正确安装 HDTV 接收设备及其驱动  |
| 硬盘      | 至少 512 MB 临时空间实现时光平移;<br>足够空间储存录制的 HDTV 节目和 DVD |
| DirectX | DirectX 9.0 或以上                                 |

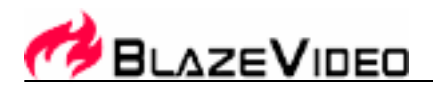

II. 外观与菜单

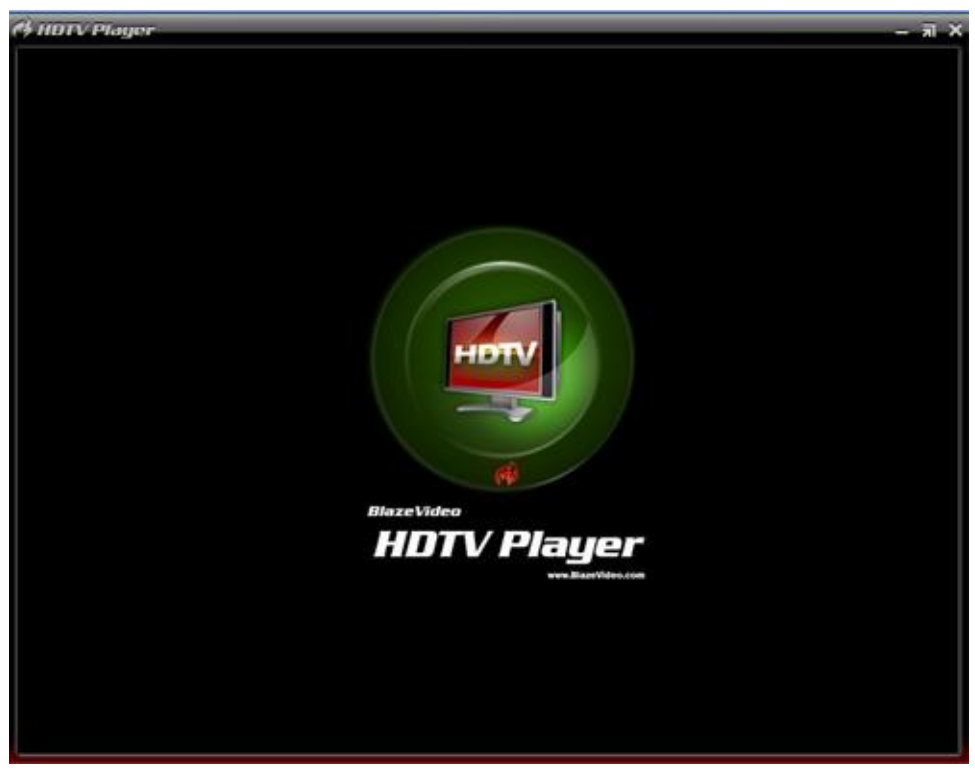

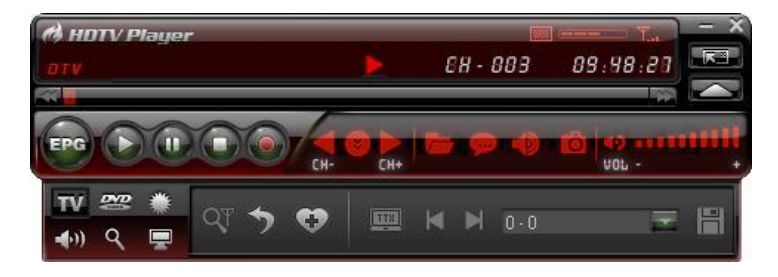

| 按钮         | 名称      | 描述                      |  |  |
|------------|---------|-------------------------|--|--|
| EPG        | EPG     | 打开 HDTV EPG 窗口          |  |  |
| $\bigcirc$ | 播放      | 播放 HDTV 或媒体文件           |  |  |
| 0          | 时光平移/暂停 | 启动时光平移(收看 HDTV 时)或 暂停播放 |  |  |
| 0          | 停止      | 停止播放                    |  |  |
| <b></b>    | 录制      | 录制 HDTV 或 DVD           |  |  |

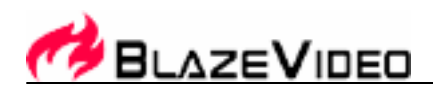

| СН-      | 上一个      | 跳至上一频道或上一章节                    |
|----------|----------|--------------------------------|
| <b>V</b> | 浏览       | 浏览频道                           |
| Сн+      | 下一个      | 跳至下一频道或下一章节                    |
| <u> </u> | 打开       | 选择播放来源                         |
| <b></b>  | 字幕       | 选择字幕                           |
|          | 音频       | 选择音频                           |
| 0        | 捕获图像     | 捕获当前图像为.bmp 图片                 |
| 49       | 音量控制     | 拖动滑杆调节音量                       |
|          | 静音       | 关闭/打开声音                        |
| στν      | 媒体类型     | 显示当前播放媒体类型                     |
|          | 播放状态     | 显示当前播放状态                       |
|          | 信号质量     | 显示 HDTV 信号质量                   |
| Ten      | 信号强度     | 显示 HDTV 信号强度                   |
| 88-888   | 频道/章节    | 显示当前 HDTV 频道/章节                |
| 89:99:39 | 时间       | 显示当前 HDTV/DVD 时间               |
| *        | 快退       | 每次按压以 1X, 2X, 4X, 8X, 16X 切换快退 |
|          | 滑杆       | 拖动滑杆至新位置播放                     |
| *        | 快进       | 每次按压以 1X, 2X, 4X, 8X, 16X 切换快进 |
|          | 打开浮动控制面板 | 打开浮动控制面板                       |
|          | 打开高级面板   | 隐藏/显示高级面板                      |

# Ⅲ. 操作指南

BlazeVideo HDTV Player 非常容易使用,以下我们仅介绍 HDTV 操作部分,关于 DVD 和其它媒体文件的播放,请参阅 软件自带的帮助文档。

# 3.1 扫描频道

#### 3.1.1 自动扫描频道

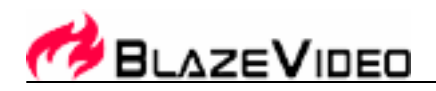

如果你的电脑安装或连接有 HDTV 设备,而且已经正确安装了该设备的驱动程序,启动软件后,会弹出扫描频道对话框,点击"是",即开始频道扫描设置,如下图:

| 扫描区域<br>〇 国家                                      |      |  |     |   | 确定      |
|---------------------------------------------------|------|--|-----|---|---------|
| Custom                                            |      |  |     | 1 | 取用 高级设置 |
|                                                   |      |  |     |   |         |
| <ul> <li>         ・         ・         ・</li></ul> | KHz) |  | 带宽: |   |         |

高级设置: 勾选"高级扫描"并点击"高级设置"弹出"高级设置"对话框,在此你可设置高级扫描参数。

| 高级设置                                 |         |       |   | ×         |
|--------------------------------------|---------|-------|---|-----------|
| DVB-T调制模式                            |         |       |   | 确定        |
| 星座                                   | NOT SET |       | ~ | 取消        |
| 码率                                   | NOT SET |       | * | <br>默认(D) |
| 传输模式                                 | NOT SET |       | * |           |
| 保护间隔                                 | NOT SET |       | ~ |           |
| ──────────────────────────────────── |         |       |   |           |
| 频率偏移:                                | 167     | 🛟 KHz |   |           |
| 重试次数:                                | 2       | *     |   |           |
|                                      |         |       |   |           |

#### 3.1.2 手动扫描频道

- 在数字电视高级面板点击
- 在 EPG\_频道窗口点击
- 在"选项"->"DTV"里点击"DTV来源"下方的"扫描"按钮

#### 停止扫描:

扫描过程中点击"停止"即可停止扫描。(建议至少完成一次扫描过程)

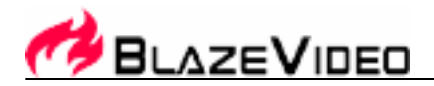

# 3.2 实时观看数字电视

选择频道: 在 EPG\_频道窗口双击某个选中频道或在主面板点击 ₩ 打开频道列表来选择频道

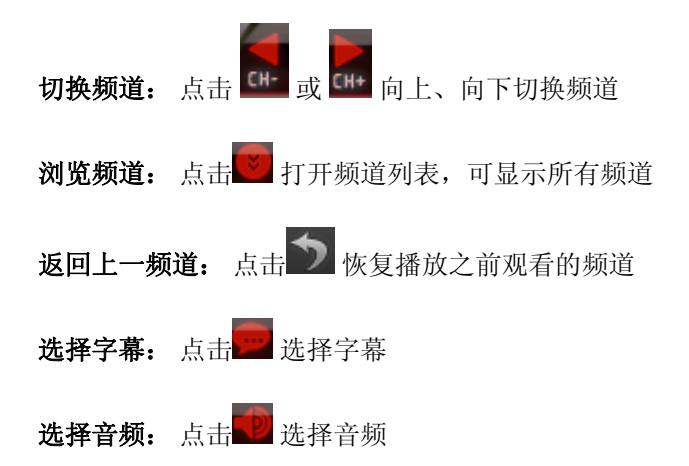

# 3.3 收看图文电视 (Teletext)

注意: 只有数字电视服务提供商提供此业务, 才可收看图文电视

#### 显示 Teletext:

- ▶ 点击 🚾 在弹出菜单中选择 "Teletext"
- 点击 a 在弹出菜单中选择"显示 Teletext"
- **转到:** 转到指定 Teletext 页面,或点击 ▲, ▶ 向上、向下切换页面
- 锁定: 在其它操作过程中始终播放当前 Teletext 节目
- 透明: 在当前视频窗口以透明模式显示 Teletext

### 3.4 收听数字 FM 广播

在 EPG\_频道窗口,标有 Radio 信息或刷新缩略图后标记为 WWW 的节目即为数字 FM 广播节目。 双击某个 FM 频道, 将以可视化音频效果直接播放该频道广播节目。

### 3.5 时光平移(TimeShift)

TimeShift 指的是你可以暂停观看实时播放的节目,享受一杯清凉的饮料休息一下或起身应答门铃,当你回来后可以继续 从暂停处观看而不错过任何精彩节目。

网址: www.blazevideo.com.cn

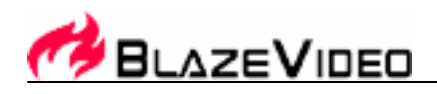

- 点击 暂停观看,屏幕锁定在当前画面,但程序会自动录制实时播放的节目
- 再次点击 🖤 或点击 🆤 继续从暂停位置观看录制的节目
- 点击 ♥♥ 两次,停止播放录制的节目,恢复当前实时播放

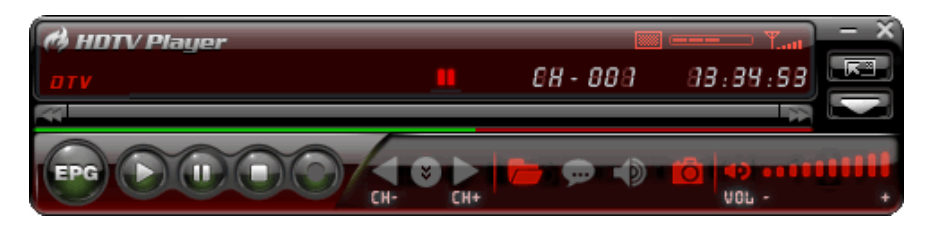

注意: 录制节目持续时长取决于你所设定的TimeShift缓冲空间,可在选项->DTV里设置。

# 3.6 节目指南

在"EPG\_指南"面板里, 点击某个节目可获取此节目的详细预告信息,包括:节目名称、开始时间、结束时间以及节目 描述。

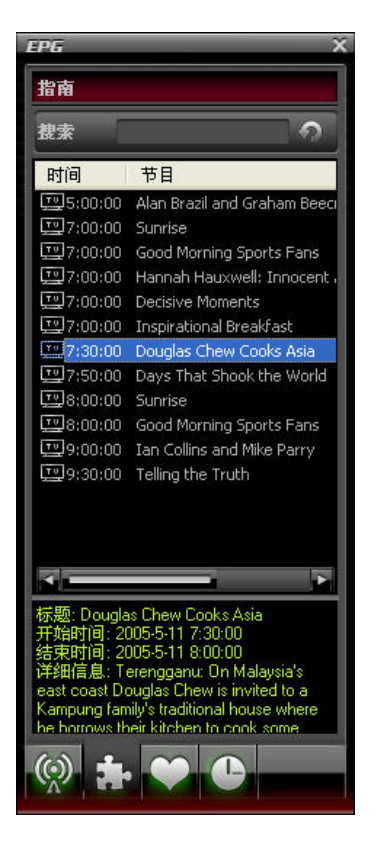

智能搜索: 输入节目开始时间或节目名称, 可快速搜索并显示相关节目信息。

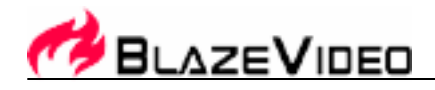

点击 了 市 清 除 搜 索 结 果 , 恢 复 显 示 所 有 节 目 预 告 信 息 。

# 3.7 实时录制电视节目

你可以边看边录电视节目。点击 印开始录制你正在观看的节目为 MPEG2 视频文件,并弹出"录制"浮动面板,在此面板你可以停止录制、播放或删除录制文件。

# 3.8 创建计划任务

- 在"EPG\_计划任务"窗口,点击 2 可创建新的计划任务。
- 在"EPG\_频道"窗口,选择带有节目预告信息的节目并点击 加入计划任务
- 在"EPG\_指南"窗口,在选中节目上点击右键并选择"添加到计划任务"
- 在"EPG\_收藏"窗口,选择带有节目预告信息的节目并点击 💁 加入计划任务

任选上述一种方式可创建计划任务并弹出如下窗口,在此你可以设定任务名称、任务类型、任务开始和持续时间。

|        |                          | 确定 |
|--------|--------------------------|----|
| 名称:    | Good Morning Sports Fans | 取消 |
| 频道:    | 2. Sky Spts News 💉       |    |
| 任务类型   |                          |    |
| ● 录制文件 |                          |    |
| 持续时间:  | 30 🛟 分钟                  |    |
| ○提醒观看  |                          |    |
| 任务时间   |                          |    |
|        |                          |    |

#### 电脑休眠唤醒,自动执行计划任务:

你可以节省电源,在休眠状态自动唤醒电脑并执行计划任务,操作如下:

1. 设定计划任务;

使机器处于休眠状态;
 注意:你必须在"电源选项"里选择"启用休眠"才可以使机器进入休眠状态。

3. 你的电脑将在设定时间自动唤醒执行计划任务。

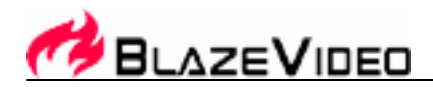

### 3.9 定时录制电视节目

按 3.8 所述创建计划任务时,将任务类型设定为 "录制文件",并设定好任务开始时间,到任务开始时间时,即使你不在 电脑前甚至你的电脑处于休眠状态,都可以自动录制事先设定的电视节目。

### 3.10 提醒观看

你可以设置计划任务到时提醒观看电视节目,从而不会错过你想看的精彩节目。 仅需在创建计划任务时选择任务类型为提醒观看,其它操作和创建定时录制任务相同。

#### 3.11 多频道预览

- 扫描频道时预览: 在扫描频道时勾选"预览扫描到的频道",每个扫描到的频道就会依次在视频窗口显示。
- 在EPG窗口多频道预览: 在"EPG\_频道"窗口点击 🔝, 刷新完成后, 所有当前节目将以缩略图显示。双击某 • 个频道,可以直接播放此频道节目。

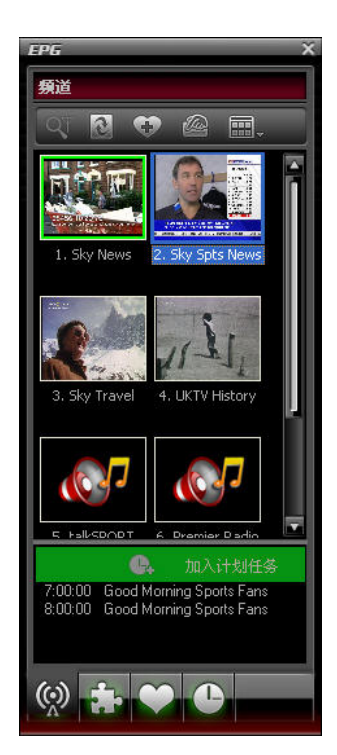

- 3.12 喜好频道管理
  - **添加至收藏夹:** 在"EPG\_频道"窗口,选择一个频道点击 🐨 或右键选择"添加至收藏夹"

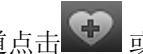

观看喜好频道: 双击某个喜好频道可直接观看该频道节目

深圳市烈火数码科技有限公司 BlazeVideo, Inc. 电话: +86-755-26509948 传真: +86-755-26503188 地址:深圳市南山区科技园深南花园裙楼 A 座 202 室 邮编: 518057

网址: www.blazevideo.com.cn

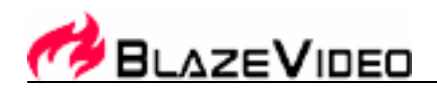

• 收藏夹管理: 在 "EPG\_收藏" 窗口, 你可以自由创建、移动、重命名、删除收藏夹

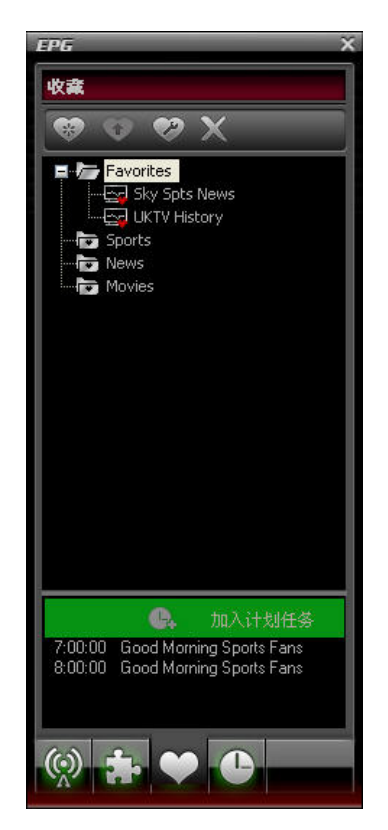

### 3.13 捕获图像

点击 5 捕获当前播放的视频为.bmp 图片,捕获图片可直接在"捕获"浮动窗口中预览,默认以 1、2、3 顺序保存在"我 的文档\图片收藏"。在此浮动窗口,你可以自由捕获、预览、删除、拷贝或保存图片。

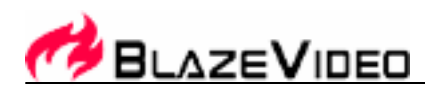

| HDTV X  |
|---------|
| 捕捉屏幕    |
|         |
| 1       |
| 2       |
| 3       |
| e 🖍 🔞 📼 |

# Ⅳ. 设置

在视频窗口点击右键选择"选项"打开"选项"窗口进行高级设置,以下我们仅介绍"DTV"和"录制"选项的设置,其 它设置请参考软件自带的帮助文件。

### 4.1 DTV 设置

| g规 DTV 视频   | 音频 录制 家长管理 外观设置  | 系统信息  |
|-------------|------------------|-------|
| <br>DTV 来源  |                  |       |
| 设备:         | BDA 2870 TVTuner | 属性(2) |
|             |                  | 扫描(2) |
|             | )                |       |
| 缓存文件:       | C: \             | 浏览    |
| 缓存大小:       | 512 😴 MB         |       |
| EPG         |                  |       |
| EPG 历史保留天数: | 0 🛟 天            |       |
| 浏览          |                  |       |
| 🗌 滚动浏览频道    |                  |       |
|             |                  |       |
|             |                  |       |

- 设备:如果你的电脑安装有HDTV设备,将会看到该设备名称
- 扫描: 点击开始频道扫描

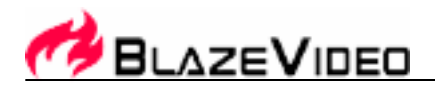

- 时光平移:
  - o 缓冲文件:缓冲文件所在路径,请选择有足够空间的路径
  - o 缓冲大小:保存时光平移暂停节目的硬盘空间,空间越大,保存暂停节目时间更长

注意:更改缓冲文件和缓冲大小后,请重新启动程序以使更改生效。

- EPG历史保留天数: 设置保存EGP历史的天数, 最多可保存7天
- **清除历史:** 删除历史EPG信息
- 滚动浏览频道:点击 后以滚动方式浏览频道

4.2 录制设置

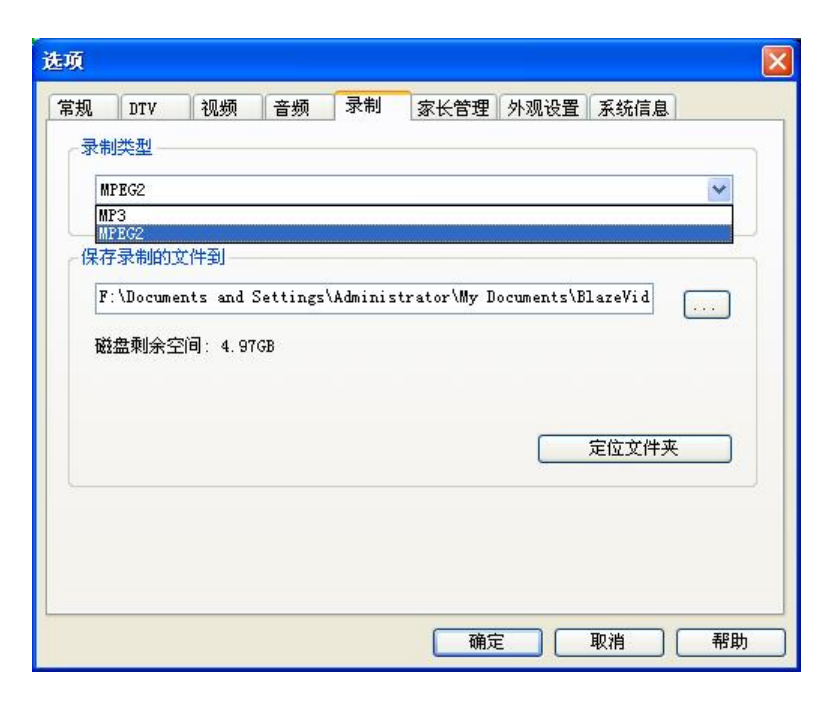

录制类型:

- MPEG2: 录制电视节目或 DVD 电影为 MPEG2 视频文件
- MP3: 录制 DVD 为 MP3 声音文件

**保存录制文件到**: 指定录制文件的保存路径 定位文件夹: 快速打开录制文件所在文件夹

V. 技术支持

#### 5.1 故障处理

怎样清除所有已经保存的频道信息:

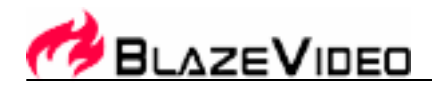

• 关闭程序然后在程序目录下找到 DVB\_T.gsl 文件,删除之后就会清除所有的频道信息和 Favorite 信息,启动程序 之后会提醒重新搜台

#### 搜不到频道:

- a. 扩大搜索范围
- **b**. 调整频率偏差
- c. 改变高级扫描参数

#### 播放不出来:

首先要确定这个频道上存在数据流,可在播放状态下看主面板上的时钟有无走动,如果没有走动就说明当前频道没有 播放,可能需要重新搜台

#### 不能录制某些频道:

• 不能录制音频为 AC-3 编码的频道

#### 5.2. 联系支持

如遇到技术问题,请提供下列详细信息并发邮件给我们,我们会尽快为你解决问题:

- 购买产品订单号
- BlazeVideo HDTV Player 版本号
- 操作系统信息
- 硬件配置信息(声卡、显卡、图像捕捉卡)及其规格
- 错误信息
- 发生问题的时间以及发生过程的描述

Email: <u>support@blazevideo.com</u> 网址: http://www.blazevideo.com.cn